- Druk hier om een inkomend gesprek te beantwoorden. Druk hierop om op te hangen. Druk kort hierop om een nummer/ contactpersoon te bellen. Druk kort om de lijst met de laatste 10 gebelde nummers te openen. Houd de toets ingedrukt om de lijstweergave van het telefoonboek te openen.
- 6. Druk op deze schakelaar om een gesprek te beëindigen of een oproep te weigeren.
- 7. Druk hierop om spraakbediening te activeren.

**N.B.:** Terwijl u door een telefoonboek of de lijst met de laatste tien nummers bladert, wordt elke contactpersoon ook op het message centre weergegeven.

**N.B.:** Druk op de knop Telefoon (**5**) om door een van de laatste 10-lijsten te bladeren.

## GESPREKSVOLUME

Om het gespreksvolume in te stellen bedient u de volumeregelknop van de geluidsinstallatie.

Als de geluidsinstallatie in gebruik is wanneer er iemand opbelt, zal het systeem de geluidsinstallatie gedurende het gesprek onderdrukken.

## TELEFOONBOEK

Contactpersonen die in het geheugen van een gekoppelde telefoon zijn opgeslagen, kunnen automatisch naar het telefoonboek van het voertuig worden gedownload telkens als de telefoon op het systeem wordt aangesloten. Zie **174, COMPATIBELE TELEFOONS**.

Sommige telefoons slaan het telefoonboek op twee verschillende plaatsen op: de SIM-kaart en het telefoongeheugen. Het voertuig zal alleen nummers uit het telefoongeheugen downloaden.

Contactpersonen in het telefoonboek bekijken:

- 1. Selecteer **Telefoonboek** in het telefoonmenu.
- 2. Selecteer de letter waaronder u wilt zoeken met het toetsenbord.
- 3. Selecteer Lijst om het telefoonboek weer te geven.
- 4. Ga naar de gewenste contactpersoon in de weergegeven lijst en raak deze aan om te bellen. Als er voor een contactpersoon meer dan één nummer is opgeslagen, selecteert u het gewenste nummer uit de lijst.

**N.B.:** U moet misschien met de schuifbalk door de lijst bladeren om de hele lijst te kunnen bekijken.

U kunt daarnaast meer contactinformatie bekijken door de betreffende i-toets aan te raken.

Als uw telefoon contacttypegegevens ondersteunt, zal er in het telefoonboek van het voertuig een contacttypepictogram worden weergegeven. Deze worden rechts van elke contactpersoon in het telefoonboek weergegeven en duiden een van de onderstaande types aan:

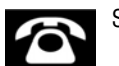

Standaard.

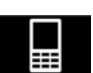

Mobiel.

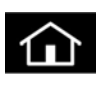

Thuis.

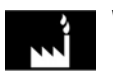

Werk.